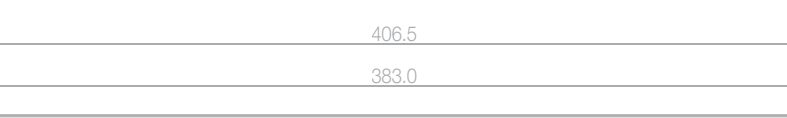

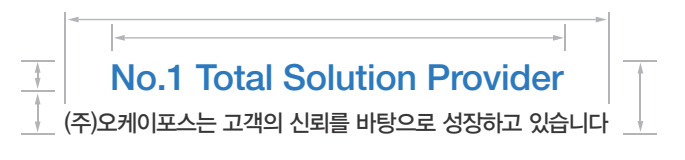

# Service Manual W·POS

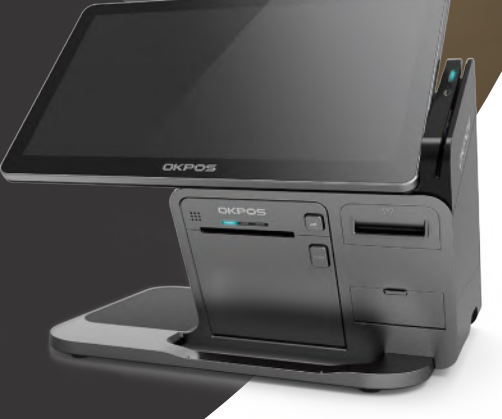

OKPO www.okpos.co.kr

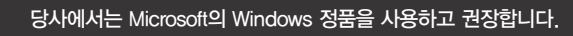

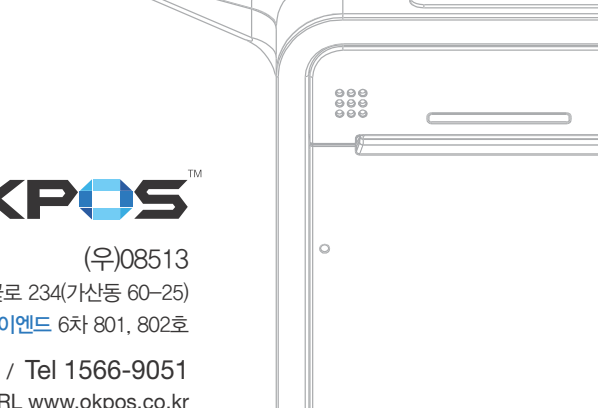

OKPOS

서울시 금천구 벚꽃로 234(가산동 60-25) 에이스하이엔드 6차 801, 802호

Fax 02-6299-5447 / Tel 1566-9051 URL www.okpos.co.kr

OKPOS

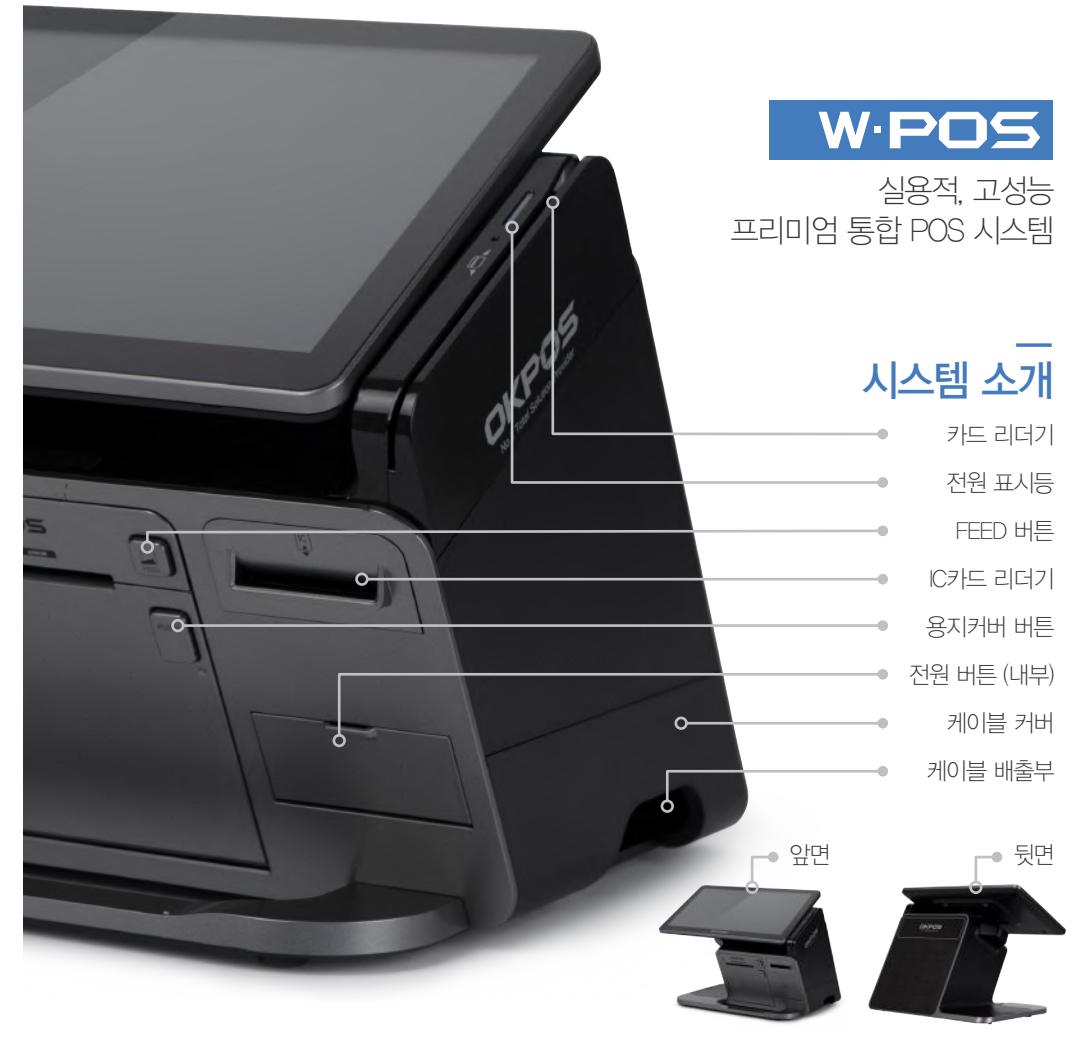

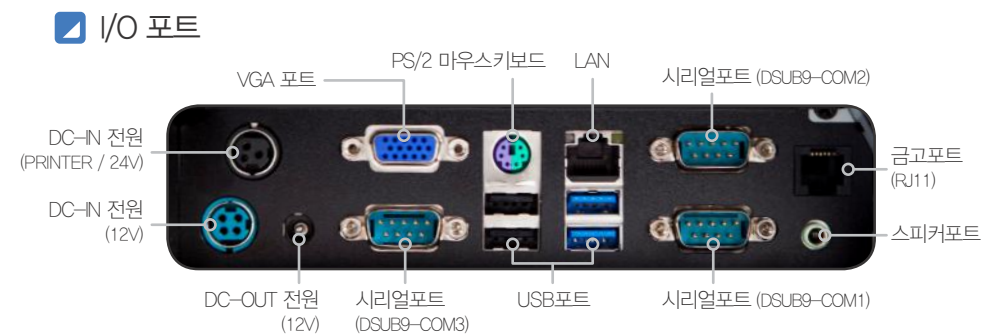

## System Setting

## System Recovery or Reset

If you encounter problems in the program or system OS, the hard disk can be recovered to the previous state or the factory state.

CAUTION All system data will be deleted.

We recommend you to back up important data to an external hard disk before you run the recovery function on the device.

- 1 Connect the keyboard and mouse to the system.
- 2 After turning on the system, follow the On-screen instructions: press the keyboard <F11> when the 'F11 to WinClon...' message appears on the screen within 3 to 4 seconds (PC POST process).
- (3) When Winclon Appears on the screen, press <F2> key or <F3> on your keyboard or click the mouse to select 'Recover recent state' or 'Recover initial state'.
- 4 After entering the password, press the <OK> button to continue the recovery (Password: pos)

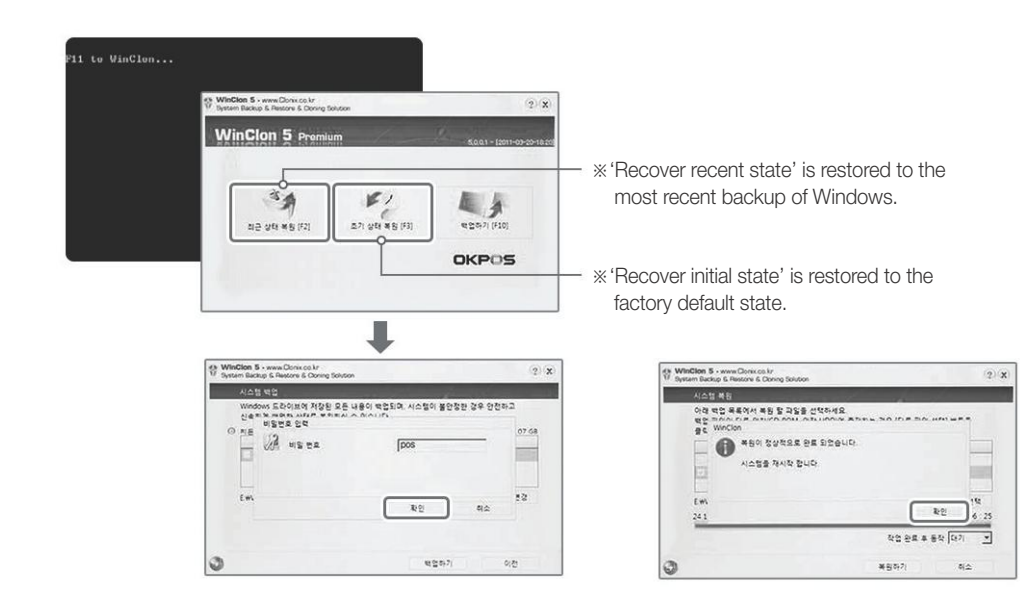

Service Manual 2

#### No.1 Total Solution Provider

## WPOS

# 시스템 설정

## 🗾 시스템 복원 및 초기화

시스템 OS나 프로그램에 문제가 생겼을 경우 이전에 백업했던 상태 또는 공장 출하시 상태로 복원 가능합니다.

주의 하드디스크 복원 기능을 사용하면 시스템의 모든 데이터가 삭제됩니다. 하드디스크 복원 기능을 실행하기 전에 중요한 데이터는 반드시 외부 장치에 백업하시기 바랍니다.

- 1 키보드와 마우스를 시스템에 연결합니다.
- 2 전원 버튼을 눌러 시스템을 켜고, 약 3~4초(PC POST 과정) 후 화면에 'F11 to WinClon...'메시지가 나타나면 키보드의 〈F11〉 키를 누릅니다.
- ③ WinClon 화면이 나타나면 키보드의 〈F2〉 또는 〈F3〉 키를 누르거나 마우스로 '최근 상태 복원 [F2]'또는 '초기 상태 복원 [F3]'을 선택합니다.
- ④ 비밀번호를 입력한 후 〈확인〉 버튼을 눌러 복원을 진행합니다. (암호 : pos)

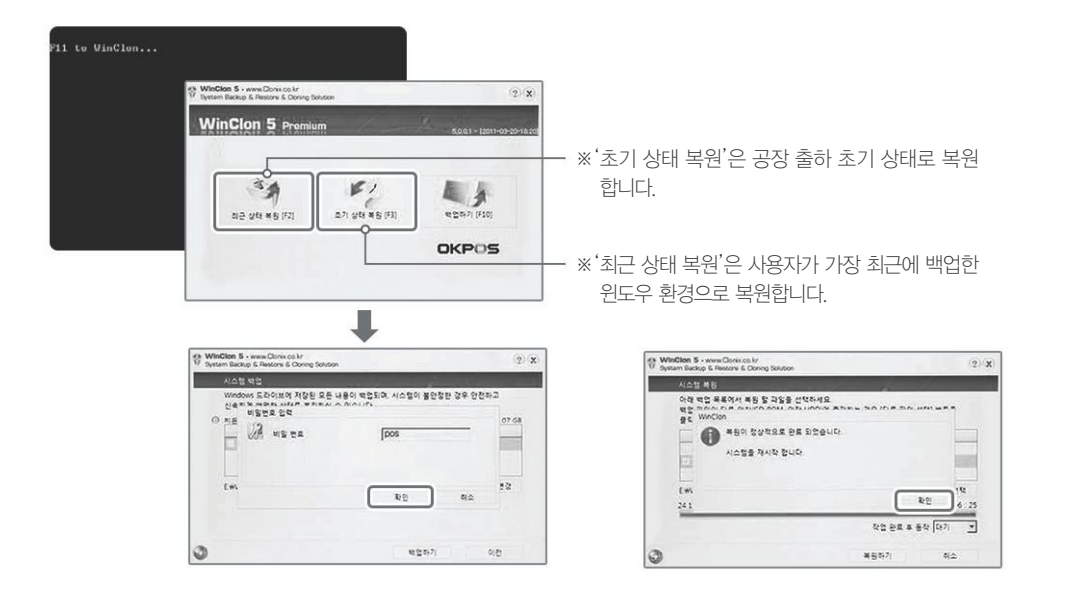

## 시스템 설치

### 🗾 본체 설치 및 켜기

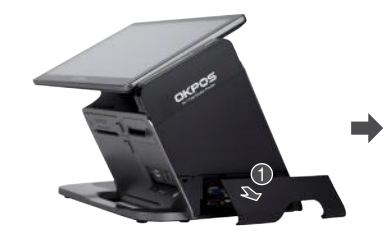

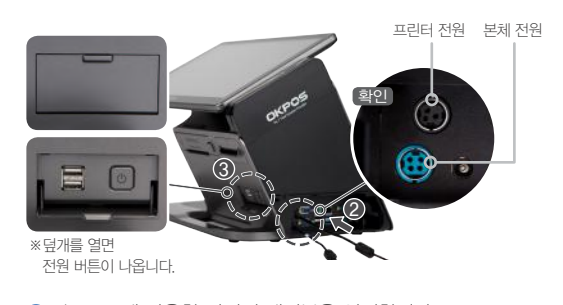

1 본체 옆면부 케이블 커버를 당겨 엽니다.

🗾 듀얼모니터 설치

- 2 I/O 포트에 사용할 장치의 케이블을 연결합니다. (프린터 포함)
- 3 전원 버튼을 눌러 시스템을 켭니다.

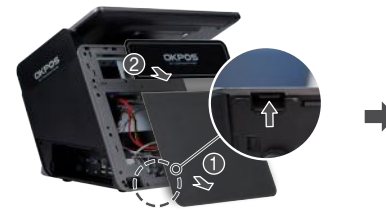

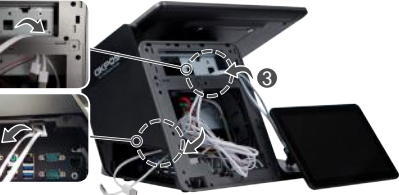

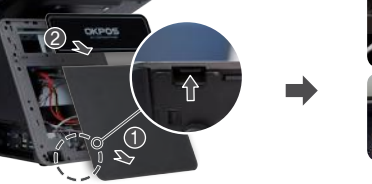

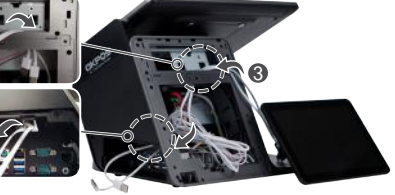

- 1 본체 바닥에 보이는 뒷면 커버분리 고리를 밀어 뒷면 커버를 분리합니다.

- 2 검정색 커버를 손으로 뜯어 냅니다.

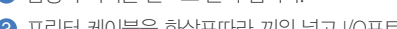

③ 프린터 케이블을 화살표따라 끼워 넣고 I/O포트 앞으로 빼줍니다.

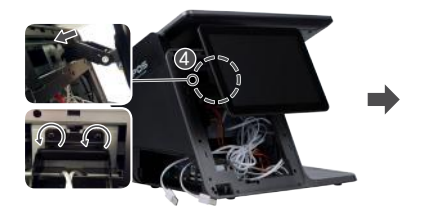

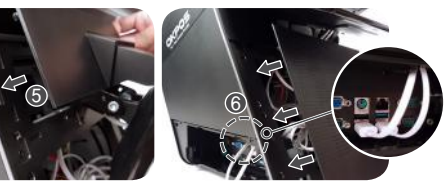

- ④ 듀얼모니터를 본체에 걸어 준 후 나사를 결합합니다.
- ⑤ 듀얼모니터 머리를 아래로 젖힌 후 뒷면 커버(듀얼모니터 전용)를 조립합니다. (2개)
- ⑥ 듀얼모니터 머리를 위로 젖힌 후 뒷면 커버를 조립하고 케이블을 USB포트에 연결합니다. (USB연결 시 사진과 동일하게)

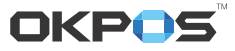

## WPOS

# 프린터 설정하기 (빌트인)

🗾 프린터 분리

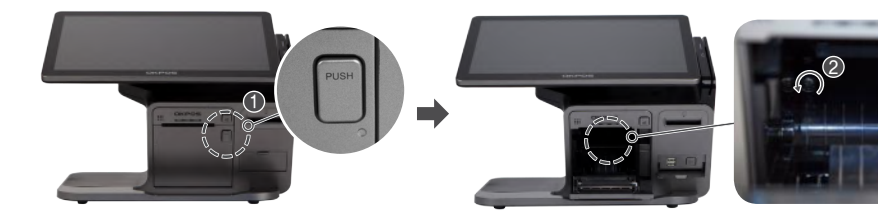

- 1 본체 전면부 '용지 커버 버튼(PUSH)'을 눌러 커버를 엽니다.
- 2 덮개를 열고 안쪽에 내부의 나사를 풉니다. (2개)
- 3 본체에서 프린터를 분리한 후 프린터 뒷면의 보드에서 연결된 케이블 선을 제거합니다. (2개)
- 주의 프린터와 브래킷 분리 시 브래킷의 모서리에 의해 다칠 우려가 있으니, 반드시 보호장갑을 착용하십시오,

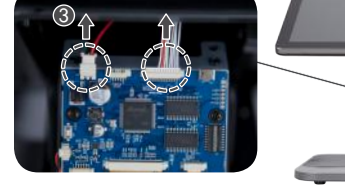

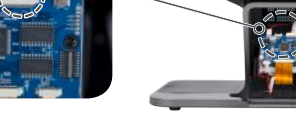

#### 용지 교체 TIP

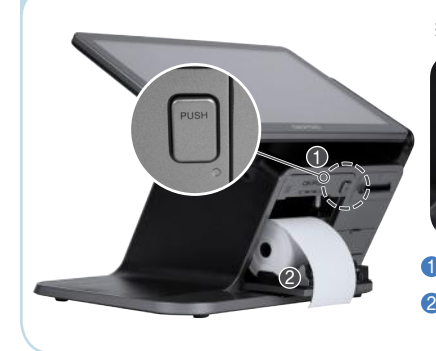

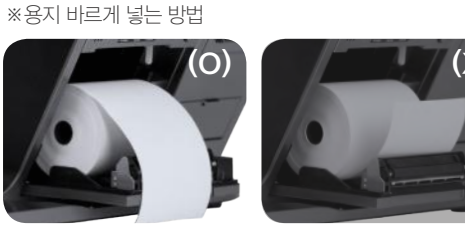

1 본체 전면부 '용지 커버 버튼(PUSH)'을 눌러 커버를 엽니다. 2 새로운 롤 용지를 올바른 방향으로 삽입합니다.

## System Disassembly / Assembly

Storage Disassembly (Please, follow the below instruction if you need to replace the storage device (HDD or SSD))

CAUTION Wear protective gloves when you detach the storage device from the bracket. The edge the bracket is very sharp and it may cause damage/injury. Make sure to turn off the system power before disassembling the SSD from the system.

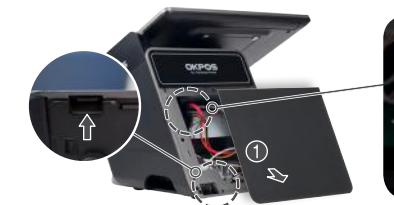

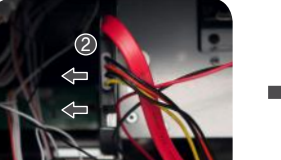

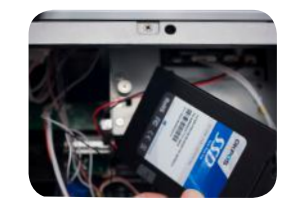

**1** After unlinking the hook of back cover on the bottom of main system and remove the back cover. 2 Push and disassemble the SSD to the direction of arrow.

MSR Disassembly

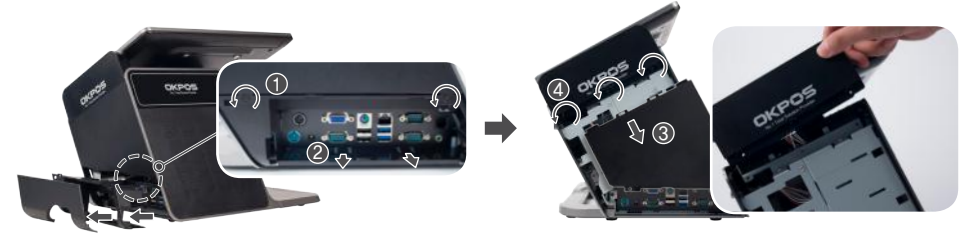

- 1 Open the cable cover and unfasten the screws at the side of I/O port cover. (2ea)
- 2 After pushing downside of I/O port with 2 fingers, pull and disassemble it.
- 3 Push and disassemble the side cover to the direction of arrow.
- 4 Unfasten the screws from the MSR (3ea)

#### Monitor Disassembly

- 1 Unfasten the screws at the back of monitor. (2ea)
- 2 Push and disassemble the monitor to the direction of arrow.

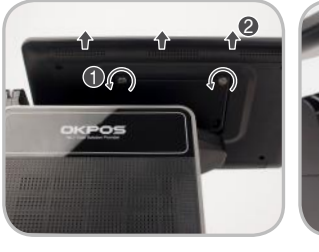

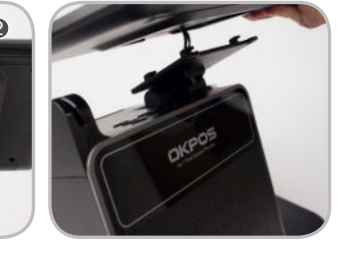

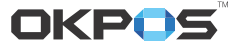

## WPOS

## Printer Installation (Built In)

#### Printer Disassemble

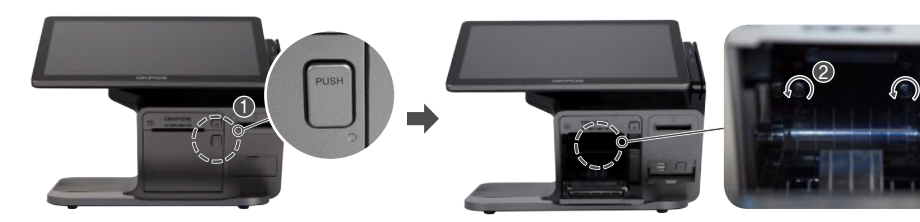

- 1 Press the push button and open the printer cover.
- 2 Unfasten the screws inside of printer. (2ea)
- 3 Disassemble the printer from main system and remove connected cables from the board. (2ea)

#### CAUTION

Wear protective gloves when you detach the printer from the bracket. The edge the bracket is very sharp and it may cause damage/injury.

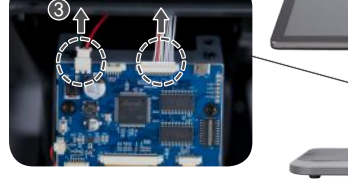

#### Tip for replacing the thermal paper

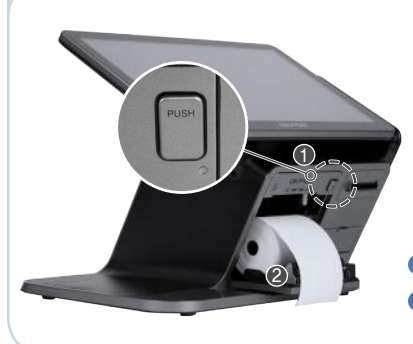

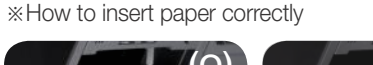

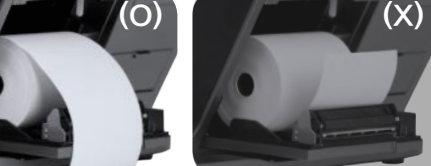

Press the push button and open the printer cover.
Insert or replace new thermal paper in the right direction.

# 시스템 분해 / 조립

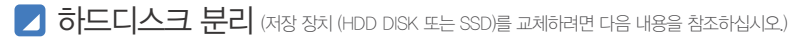

주의 하드디스크와 브래킷 분리 시 브래킷의 모서리에 의해 다칠 우려가 있으니, 반드시 보호장갑을 착용하십시오, 하드디스크를 시스템에서 분리하기 전에 반드시 시스템의 전원을 꺼 주십시오.

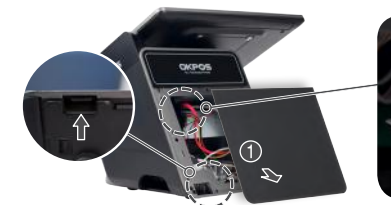

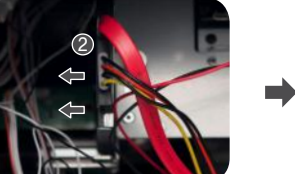

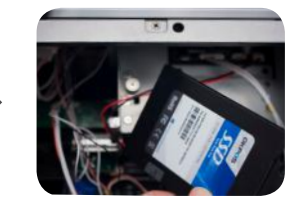

1 본체 바닥에 보이는 뒷면 커버분리 고리를 밀어 뒷면 커버를 분리합니다.

2 하드디스크를 화살표 방향으로 밀어 분리합니다.

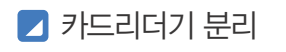

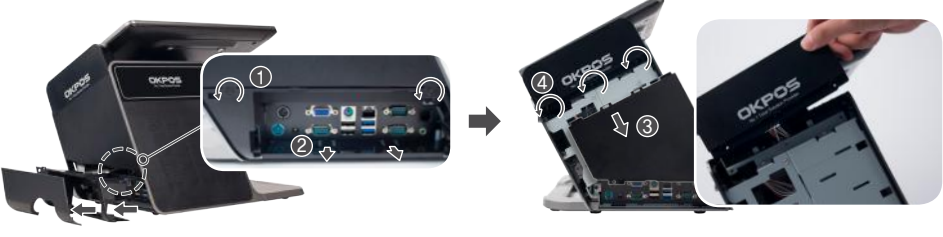

- 1 케이블 커버를 당겨 연 후 I/O포트 커버의 양 옆에 위치한 나사를 풉니다. (2개)
- 2 두 손가락으로 밑부분을 누른 후 당겨 분리합니다.
- 3 옆면 커버를 화살표 방향으로 밀어 분리합니다.
- ④ 카드리더기와 결합된 나사를 풀어 분리합니다. (37#)

### 🗾 모니터 분리

- 1 모니터 뒷면에 있는 일자 나사를 분리합니다. (2개)
- 2 화살표 방향으로 밀어 올려 본체와 분리합니다.

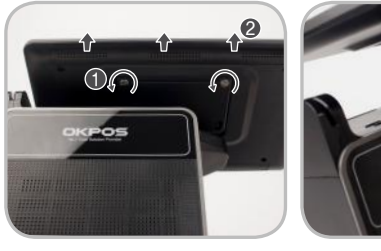

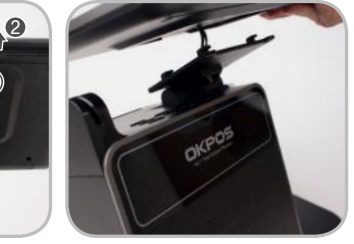

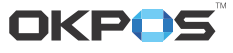

Printer Main System Power Power

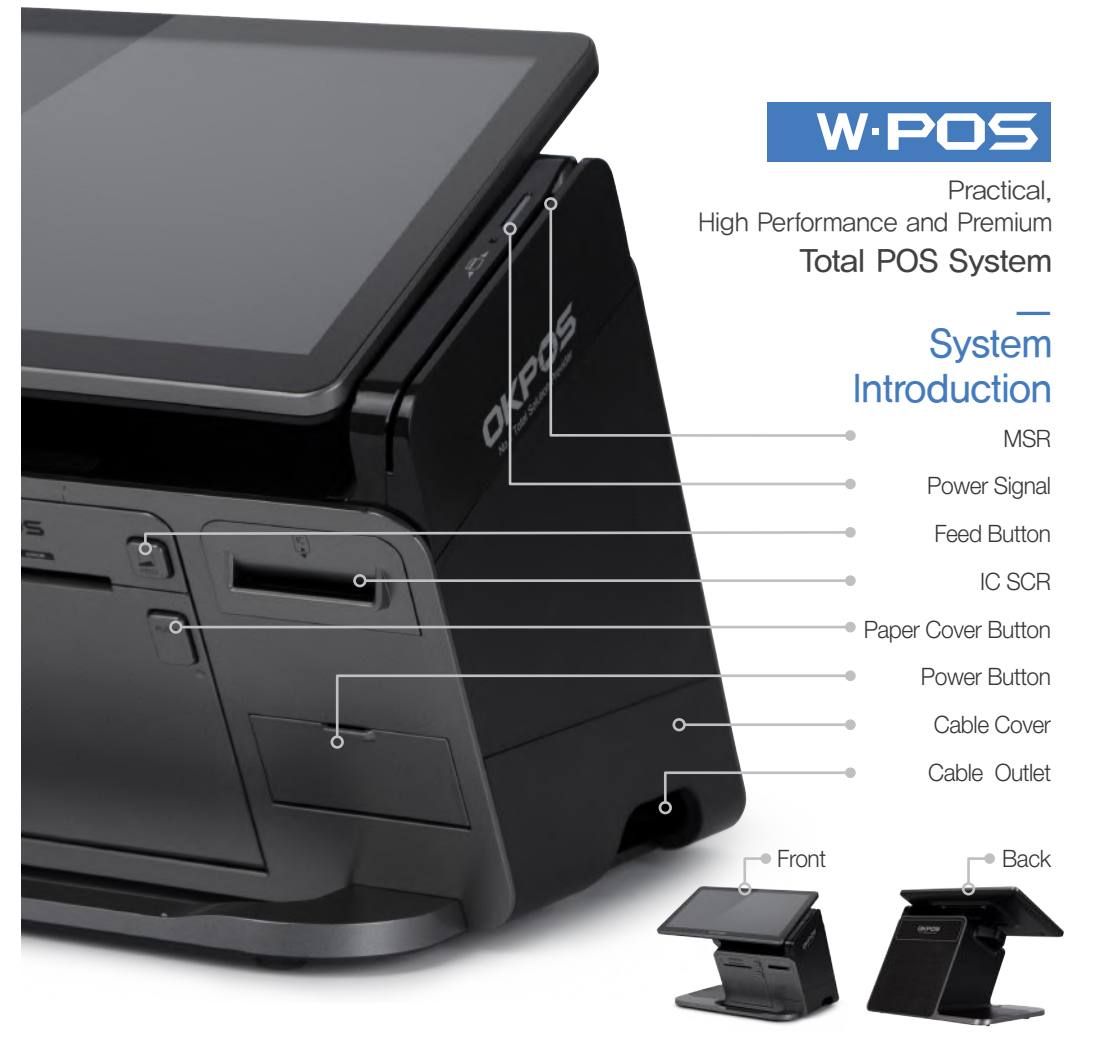

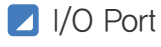

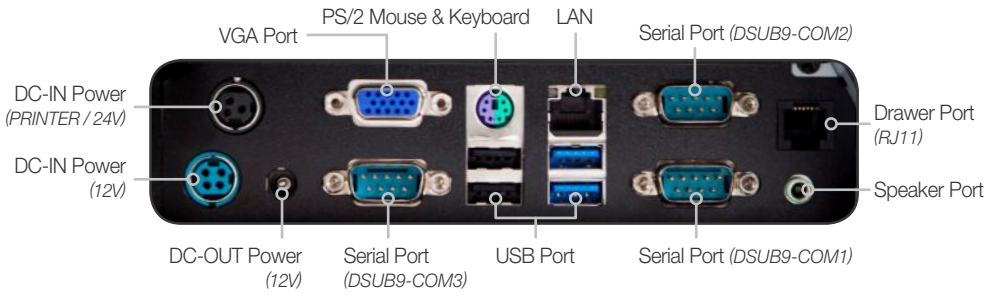

# 

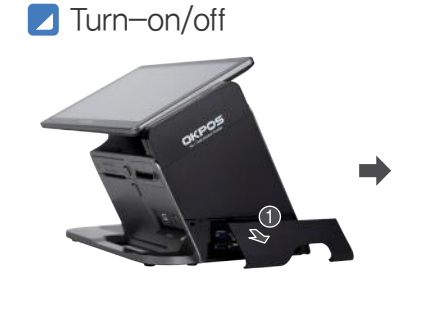

 Open and pull up the cable cover for detaching.

## 2nd Monitor Installation

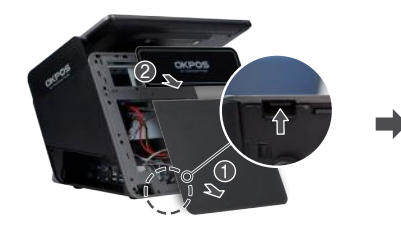

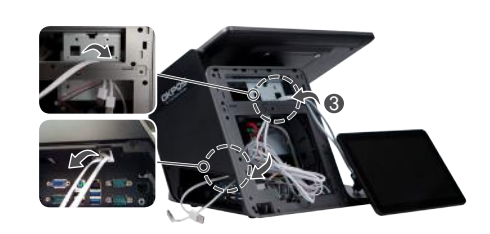

2 Connect the peripheral cables to I/O ports on demand.

3 Open the power button cover and press the power button.

- 1 After unlinking the hook of back cover on the bottom of main system and
- 2 Remove the back cover.
- 3 Insert the Printer cable by following the direction of the arrow and pull out the printer cable to front of I/O port.

\* Remove the cover and you will find the power button,

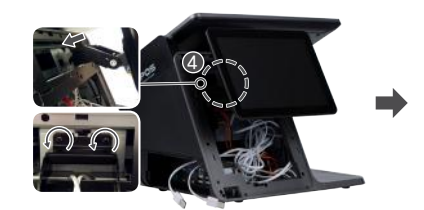

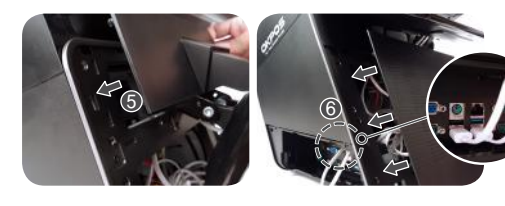

4 Install a dual monitor and fasten the screws.

- **5** Reassemble the back cover which is exclusive back caver for 2nd monitor.
- 6 Connect the USB cable of 2nd monitor to USB port. (refer to picture 6)

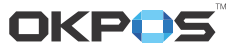